# 6. 申請書電子入力 (年金・一時金申請)

本章では、年金・一時金申請の電子申請の方法を説明します。

本節では、「申請書電子入力(年金・一時金申請)」の利用方法について 説明します。

企業年金ポータル内でいつでもどこでも年金・一時金の申請ができます。

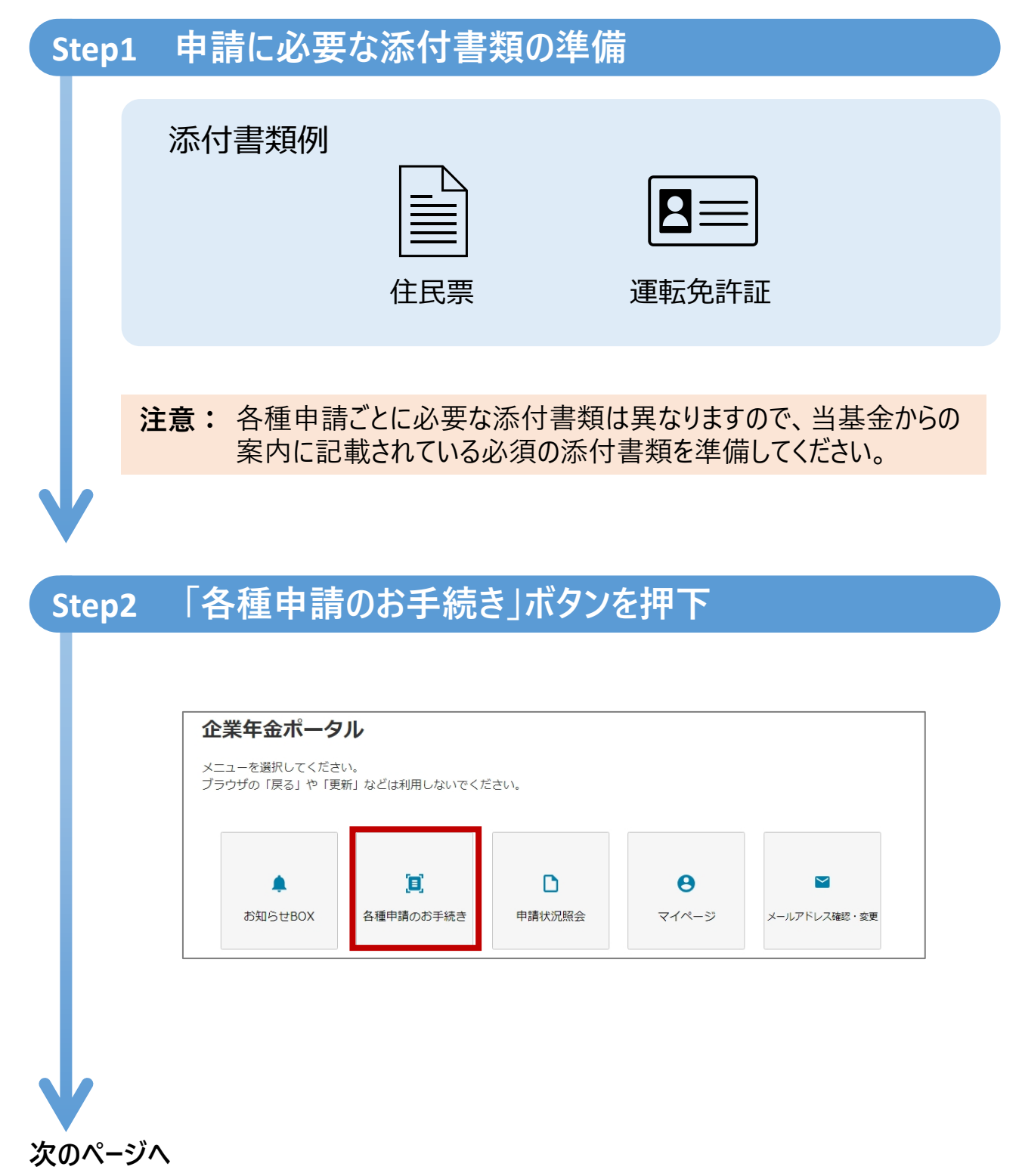

## Step3 申請したいお手続きを押下

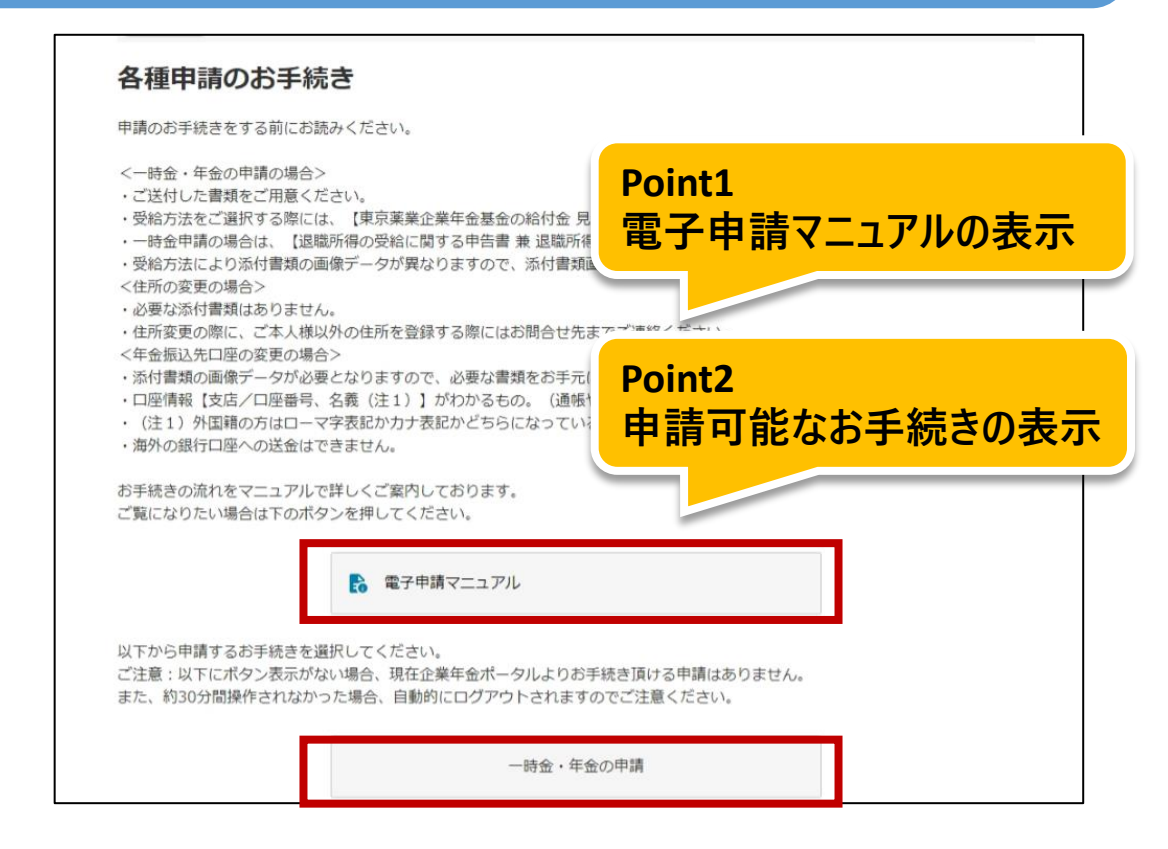

## Step4 本人情報を確認

|             | 本人情報     |            | Point3  |
|-------------|----------|------------|---------|
|             | 姓        | 年金         | 本人情報の確認 |
|             | 名        | 太郎         |         |
|             | 姓 (フリガナ) | ネンキン       |         |
|             | 名 (フリガナ) | タロウ        |         |
|             | 生年月日     | 2000/01/01 |         |
| ▼<br>次のページへ | 性別       | 男          |         |

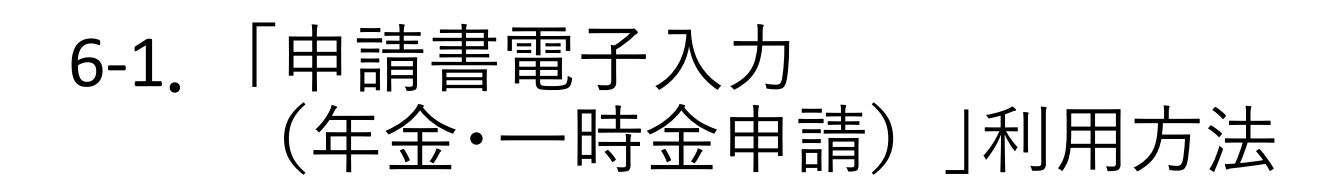

| Step5 | 住所を入力しる            | 確認      |        |  |
|-------|--------------------|---------|--------|--|
|       |                    |         |        |  |
|       | 住所検索               |         | Point4 |  |
|       | 郵便番号から住所を検索、選択     | してください。 | 住所検索機能 |  |
|       | 郵便番号<br>(必須)(半角数字) |         |        |  |
|       | ※ハイフンなしで入力してくだ     | さい。     |        |  |
|       |                    | 検索      |        |  |
|       |                    |         |        |  |

次のページへ

## Step6 申請したい受給方法を選択し確認

| 部給付金または脱退一時金<br>(おしております「東京栗楽企業年金基金の給付)<br>された方は、繰下げをすることができます。<br>一<br>銀してください<br>総約方法】から「繰下げ」を選択し、下の【繰下げ<br>ので請求手続き書類をお送りします。ご請求いたご<br>いたい場合は、当基金までお電話にてお問い合わ<br>すすので予めご了承ください。<br>観沢してください | 選択可能<br>金見込顔のご案内                                                     | <b>能な受給</b><br>選択してくださ<br>方法を申し出てい<br>Iでの請求手続きは | <mark>方法の表</mark> |
|----------------------------------------------------------------------------------------------------|----------------------------------------------------------------------|-------------------------------------------------|-------------------|
| 法】から1つ選択してください。<br>住付しております「東京薬業企業年金基金の給付」<br>された方は、線下げをすることができます。<br>観化してください<br>建築方法】から「線下げ」を選択し、下の【線下(<br>のて請求手続き書類をお送りします。ご請求いた)<br>ったい場合は、当基金までお電話にてお問い合わ<br>すずので予めご了承ください。<br>観沢してください  | 金 見辺調のご案内<br>ゲ年齢申出欄] で受給開始年齢を<br>さく際に、年金や一時金など受給。<br>まください。その場合は電子申請 | ▼<br>選択してくださ<br>方法を申し出てい<br>にの請求手続きは            |                   |
| 銀してください<br>総方法】から「線下げ」を選択し、下の【線下(<br>って請求手続き書類をお送りします。ご請求いた;<br>いたい場合は、当星金までお電話にてお問い合わ<br>ますので予めご了承ください。<br>観沢してください                                                                          | ゲ年齢申出欄】で受給開始年齢を<br>だく際に、年金や一時金など受給<br>さください。その場合は電子申請                | > 選択してくださ<br>方法を申し出てい<br>での請求手続きは               |                   |
| 総治方法】から「繰下げ」を選択し、下の【繰下り<br>って請求手続き書類をお送りします。ご請求いた<br>たい場合は、当星金までお電話にてお問い合わ<br>すので予めご了承ください。<br>訳してください                                                                                        | ゲ年齢申出欄】で受給開始件齢を<br>だく際に、年金や一時金など受給<br>さください。その場合は電子申請                | 選択してくださ<br>方法を申し出てい<br>での講求手続きは                 |                   |
| 観沢してください                                                                                                    |                                                                      | ~                                               |                   |
|                                                                                                    |                                                                      |                                                 |                   |
| ってください。                                                                                                    |                                                                      |                                                 |                   |
| 次へ                                                                                                    |                                                                      |                                                 |                   |
| 中止する(メニューに戻る)                                                                                                    |                                                                      |                                                 |                   |
|                                                                                                    | 次へ                                                                   | 次へ                                              | 次へ                |

## Step7 振込先口座を入力し確認

| 一時金の振込先口座をこ                              | ご入力ください。   | 金融機     | 幾関検索機能 |  |
|------------------------------------------|------------|---------|--------|--|
| 振込先口座(一                                  | 時金)        |         |        |  |
| -2012/07/2014/04/05/2012/04/2014/06/2014 | 金融         | 發機関検索   |        |  |
| 金融機関コード<br>(必須)                          | 0001       |         |        |  |
| 金融機関名<br>(必須)                            | みずほ        |         |        |  |
| 次の手順に進みます。<br>「次へ」ボタンを                   | を押下してください。 | 交へ      |        |  |
|                                          | 中止する(メ     | ニューに戻る) |        |  |

次のページへ

|                                           | Point7                                                                                                    |     |
|-------------------------------------------|----------------------------------------------------------------------------------------------------|-----|
| < 戻る (はじめから                               | <sup>SPD直対</sup> 添付着類のアック                                                                                  | /0- |
| 添付書類選択                                    | R画面                                                                                                    |     |
| マイナンバーカード(3<br>※マイナンバー通知力・<br>添付書類名       | (衣皿) を令人確認言妹として利用する場合は、杷刈に裏面の画像はながけしないでくたさい。<br>)ードは不可。<br>運転免許証の表面、パスポートの顔写真のページ、マイナンパーカードの表面、住民票の写しのいずれか |     |
|                                           |                                                                                                    |     |
| 添付書類                                      | ファイルの選択ファイルが選択されていません                                                                                      |     |
| <b>添付書類</b><br>※画面に表示された添<br>※50メガバイトを超え  | ファイルの選択<br>ファイルが選択されていません<br>付着類を画像 (JPEG形式またはHEIC形式) にてご提出ください。<br>2るファイルは提出できませんのでご注意ください。               |     |
| <b>添付書類</b><br>※画面に表示された添れ<br>※50メガバイトを超え | ファイルが選択されていません<br>村書類を画像(JPEG形式またはHEIC形式)にてご提出ください。<br>Rるファイルは提出できませんのでご注意ください。<br>次へ                      |     |

# Step9 入力内容を確認し申請

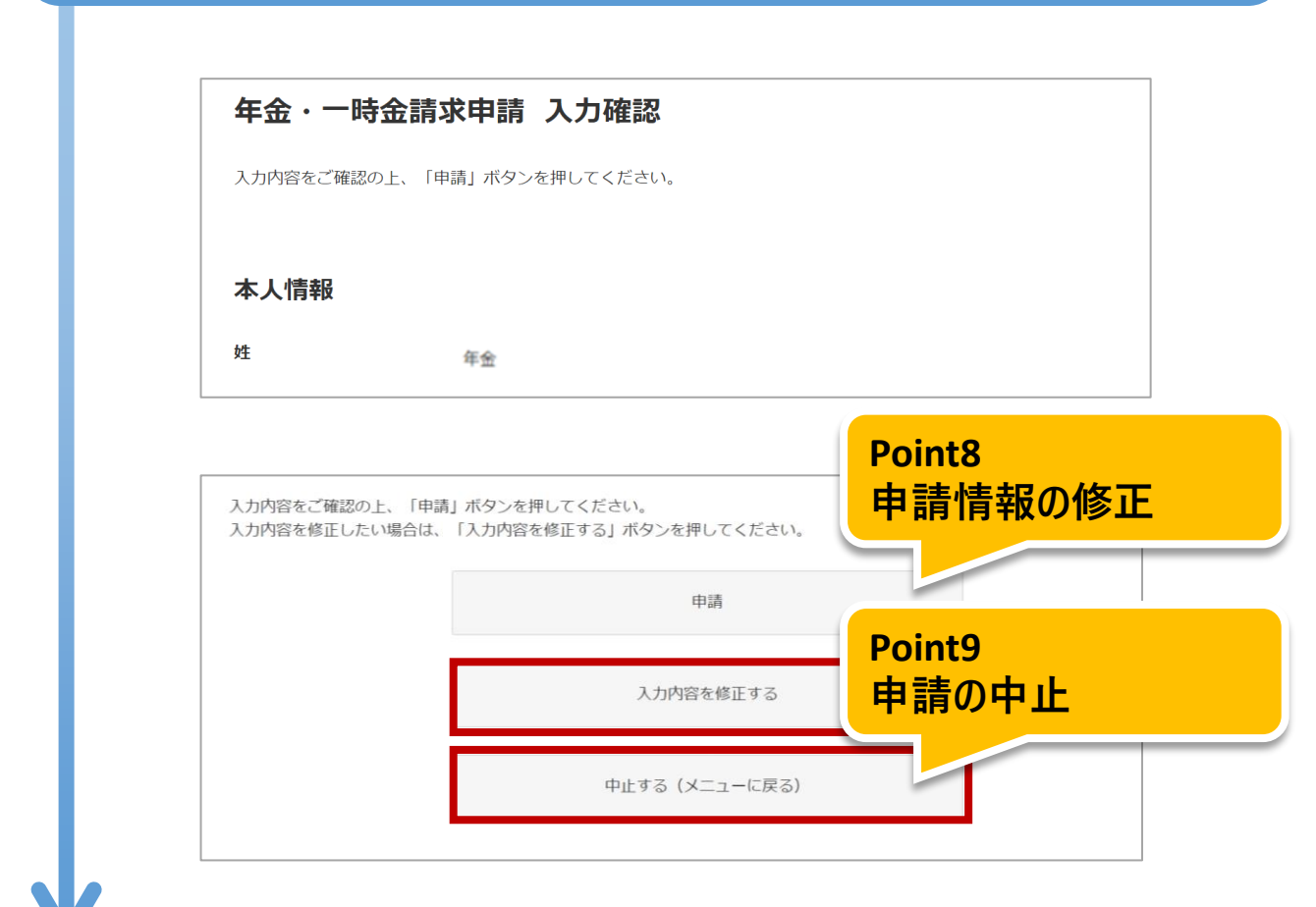

## Step10 申請<u>完了</u>

#### 申請完了

申請を受け付けました。

手続きが完了しましたら、通知書を企業年金ポータルサイト内のお知らせBOXにお送りしますので、ご確認お願いいたします。

メニューに戻る

本節では、「申請書電子入力(年金・一時金申請)」の機能詳細について 説明します。

Point1 電子申請マニュアルの表示

- 申請のお手続きについてのマニュアルをご用意しております。
- ボタンを押下すると、マニュアルをご覧いただけるページを開きます。

### 注意: マニュアルのページは別タブで開きます。

### Point2 申請可能なお手続きの表示

• 申請可能なお手続きのボタンが表示されます。

| 各種申請のお手続き                                                                                                    |
|----------------------------------------------------------------------------------------------------|
| 申請のお手続きをする前にお読みください。                                                                                                    |
| <一時金・年金の申請の場合> <ul> <li>ご送付した書類をご用意ください。</li> <li>受給方法をご選択する際には、【東京薬業企業年金基金の給付金 見込額のご案内】をご参照ください。</li> <li>一時金申請の場合は、【退職所得の受給に関する申告書 兼 退職所得申告書】のご記入し、画像データをご用意ください。</li> <li>受給方法により添付書類の画像データが異なりますので、添付書類画面でご確認ください。</li> <li>&lt;住所の変更の場合&gt;</li> <li>・必要な添付書類はありません。</li> <li>・住所変更の際に、ご本人様以外の住所を登録する際にはお問合せ先までご連絡ください。</li> <li>&lt;年金振込先口座の変更の場合&gt;</li> <li>・添付書類の画像データが必要となりますので、必要な書類をお手元にご用意ください。</li> <li>・口座情報【支店/口座番号、名義(注1)】がわかるもの。(通帳やキャッシュカードなど)</li> <li>・(注1)外国籍の方はローマ字表記か力す表記かどちらになっているかわかるもの</li> <li>・海外の銀行口座への送金はできません。</li> </ul> |
| お手続きの流れをマニュアルで詳しくご案内しております。<br>ご覧になりたい場合は下のボタンを押してください。                                                                                                    |
| 一時金・年金の申請                                                                                                    |

注意: 申請可能なお手続きがない場合は、ボタンが表示されません。

本節では、「申請書電子入力(年金・一時金申請)」の機能詳細について 説明します。

### Point3 本人情報の確認について

本人情報の変更はできません。
 当基金に登録されている情報が本人情報欄に表示されます。
 表示された本人情報に変更が必要な場合は当基金にご連絡ください。

| 本人情報     |            |
|----------|------------|
| 姓        | 年金         |
| 名        | 太郎         |
| 姓(フリガナ)  | ネンキン       |
| 名 (フリガナ) | タロウ        |
| 生年月日     | 2000/01/01 |
| 性別       | 男          |

### Point4 住所検索機能

•「住所検索」ボタンを押下し、住所検索画面にて郵便番号から住所を検索します。

| 住所検索               |          |    |  |
|--------------------|----------|----|--|
| 郵便番号から住所を検索、選      | 訳してください。 |    |  |
| 郵便番号<br>(必須)(半角数字) | 1020072  |    |  |
| ※ハイフンなしで入力してく      | ださい。     |    |  |
|                    |          | 検索 |  |
|                    |          |    |  |

• 検索結果に住所が表示されますので、「反映する」ボタンを押下します。

| 便番号から住所を検索                  | 象、選択してください。 |    |  |
|-----------------------------|-------------|----|--|
|                             |             |    |  |
| 『便番号<br>必須)(半角数字)           | 1020072     |    |  |
| ハイフンなしで入力い                  | してください。     |    |  |
|                             |             | 検索 |  |
| <b>反映する</b><br>野医毎5: 102007 | 2           |    |  |
| <b>都道府県名:</b> 東京都           | 3           |    |  |
| 市区町村名:千代田                   | X           |    |  |
| <b>町城夕</b> ・飯田楼             |             |    |  |

 本人情報入力画面の住所、住所(フリガナ)に反映した結果が表示 されますので、番地以降を入力します。

| 郵便番号<br>(必須)(半角数字)     | 1020072         |
|------------------------|-----------------|
| ※郵便番号はハイフンなしで入         | カレてください。        |
| 住所<br>(必須)(全角)         | 東京都千代田区飯田橋      |
| 住所(フリガナ)<br>(必須)(全角カナ) | トウキョウトチヨダクイイダバシ |

### Point5 選択可能な受給方法の表示

• 申請可能な受給方法を表示します。

| 受給方法選                                                                                    | R                                                                                                    |                                 |
|------------------------------------------------------------------------------------------|----------------------------------------------------------------------------------------------------|---------------------------------|
| 種別                                                                                       | 老齢給付金または脱退一時金                                                                                                    |                                 |
| 希望する選択肢を、」<br>※給付金の金額につい<br>【受給方法】に「繰                                                    | X下の【受給方法】から1つ選択してください。<br>いては、別途送付しております「東京薬業企業年金基金の給付金 見込額のご案内」をご覧くださ<br>Fif」が表示された方は、繰下げをすることができます。                                                                | <i>ت</i> ل،                     |
| 受給方法<br>(必須)                                                                             | 選択してください                                                                                                    | ~                               |
| <ul> <li>線下げを希望する場けい。</li> <li>受給開始年齢になり、</li> <li>ただきます。</li> <li>※当初申し出た繰下り</li> </ul> | さは、上の【受給方法】から「繰下げ」を選択し、下の【繰下げ年齢申出欄】で受給開始年齢を遂<br>ましたら、改めて請求手続き書類をお送りします。ご請求いただく際に、年金や一時金など受給方<br>ず年齢を変更したい場合は、当基金までお電話にてお問い合わせください。その場合は電子申請で<br>加速率になりますので予めごて多ください。 | 選択してくださ<br>5法を申し出てい<br>での請求手続き! |
| できません。書面での                                                                               |                                                                                                    |                                 |

お手元の「東京薬業企業年金基金の給付金見込み額のご案内」の金額を参考に「受給方法」を選択してください。

| 受給方法                       | 選択してください                         |  |
|----------------------------|----------------------------------|--|
| (必須)                       | 時金                               |  |
| 受給方法で「繰下げ」を                | <sub>選択</sub> 5年有期年金             |  |
| <b>鼻下げ終了時に改めてま</b>         | 手続 <mark>10年有期年金</mark>          |  |
| ※なお、繰下げ予定年齢                | より <mark>15年有期年金</mark>          |  |
| 承ください。                     | 20年有期年金                          |  |
| 受給権が発生した老齢総<br>合オスストを専出します | <sub>付金</sub><br>10年保証終身年金<br>終身 |  |
| 百9 るここを中山しま 9              | 繰下げ                              |  |
| 喿下げ年齢申出欄                   | 選択してください                         |  |

 ・繰下げが可能な場合、繰下げ年齢申出欄が表示されるので年金または 一時金の受給年齢を選択してください。

| 操下げ年齡申出欄 | 選択してください                          | > |
|----------|-----------------------------------|---|
|          | 選択してください                          |   |
|          | 粂下げて、61歳より年金または一時金を受給します          |   |
|          | 操下げて、62歳より年金または一時金を受給します          |   |
|          | 繰下げて、63歳より年金または一時金を受給します          |   |
|          | 繰下げて、64歳より年金または一時金を受給します          |   |
|          | 繰下げて、 <b>65</b> 歳より年金または一時金を受給します |   |

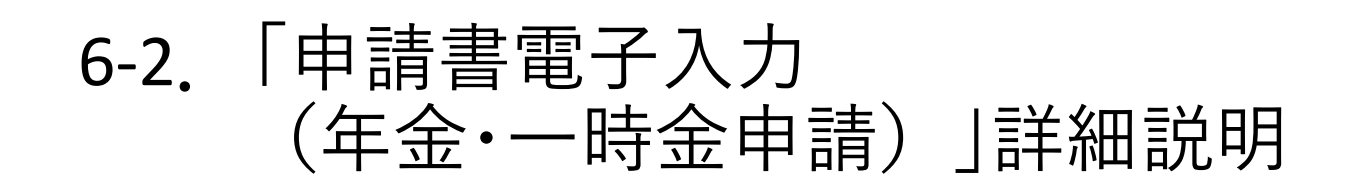

### Point6 金融機関検索機能

「金融機関検索」ボタンを押下後、金融機関検索画面内で金融機関
 コード、支店コードから金融機関名称と支店名称を検索します。

| 金融機関検索                           |                                                            |
|----------------------------------|------------------------------------------------------------|
| 金融機関を検索、選択してくた<br>※ゆうちょ銀行を設定されるた | <sup>ささい。</sup><br>5は、下記のリンクより金融機関コード及び支店コードの稳定方法をご確認ください。 |
| 振込用の店名・預金種目・ロ府                   | 番号を調べる                                                     |
| 金融機関コード<br>(必須)(半角数字)            |                                                            |
| 支店コード<br>(必須)(半角数字)              |                                                            |
|                                  | 検索                                                         |

- 注意: 金融機関情報は検索機能を利用し、入力してください。
- 検索結果に金融機関情報が表示されますので、「反映する」ボタンを押下します。

| 金融機関検索                                |                                                   |
|---------------------------------------|---------------------------------------------------|
| 金融機関を検索、選択して<br>※ゆうちょ銀行を設定される         | ください。<br>3万は、下記のリンクより金融機関コード及び支店コードの設定方法をご確認ください。 |
| 振込用の店名・預金種目・「                         | コ座番号を調べ <u>る</u>                                  |
| 金融機関コード<br>(必須)(半角数字)                 | 0001                                              |
| 支店コード<br>(必須)(半角数字)                   | 123                                               |
|                                       | 検索                                                |
| <b>反映する</b>                           |                                                   |
| <b>金融機関名称:</b> みずほ                    |                                                   |
| + + + + + + + + + + + + + + + + + + + |                                                   |
| <b>又店コート:</b> 123                     |                                                   |

振込先口座入力画面の金融機関情報に反映した結果が表示されますので、
 口座種目の選択と口座番号を入力します。

| 金融機関コード<br>(必須)    | 0001               |   |
|--------------------|--------------------|---|
| 金融機関名<br>(必通)      | ə) T (3            |   |
| 支店コード<br>(必須)      | 123                |   |
| 支店名<br>(必須)        | / <sup>12</sup> 85 |   |
| 口座種目<br>(必須)       | 選択してください           | ] |
| 口座番号<br>(必須)(半角数字) |                    | ] |
|                    |                    |   |

### Point7 添付書類のアップロード

添付書類に関する注意事項を参考に添付書類をアップロードしてください。
 ※申請に応じて、必要な添付書類の選択画面が表示されます。

| 添付書類選択                     | 画面                                                          |
|----------------------------|-------------------------------------------------------------|
| 【運転免許証を本人確認<br>【それ以外の方】 「ス | 恩書類として利用する方のみ】裏面の画像も添付してください。<br>Հキップする」をクリックしてください。        |
| 漆付書類名                      | 運転免許証の裏面                                                    |
| 添付書類                       | ファイルの選択ファイルが選択されていません                                       |
| ※画面に表示された添付<br>※50メガバイトを起う | 付書類を画像(JPEG形式またはHEIC形式)にてご提出ください。<br>ネファイルは提出できませんののご注意ください |
|                            | Жл                                                          |
|                            | スキップする                                                      |
|                            |                                                             |

※こちらの画面は添付書類のアップロードが任意の場合になります。 ※添付書類のアップロードが必須の場合、「スキップする」ボタンは表示されません。

注意: 添付書類アップロードの際は、アップロードの有無・必須任意に沿ってボタンを 押下し次の画面へ進んでください。 <u>添付書類のアップロード有:「次へ」ボタンを押下</u> <u>任意の添付書類のアップロード無:「スキップする」ボタンを押下</u>

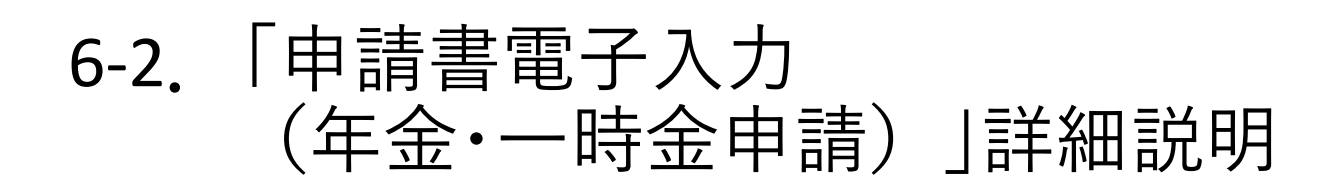

### Point8 申請情報の修正

「申請」ボタン押下前に入力内容をご確認いただき、修正が必要な場合は、
 「入力内容を修正する」ボタンを押下し、修正が必要な項目の申請情報を
 修正してください。

| 入力内容を修正したい場合は、 | 「入力内容を修正する」ボタンを押してください。 |   |
|----------------|-------------------------|---|
|                | 申請                      |   |
|                | 入力内容を修正する               | ] |
|                | 中止する (メニューに戻る)          |   |

申請の途中で前の画面で入力した情報を修正したい場合は、
 画面左上の「<戻る(はじめからやり直す)」ボタンを押下し、</li>
 本人情報入力画面から修正が必要な項目の申請情報を修正してください。

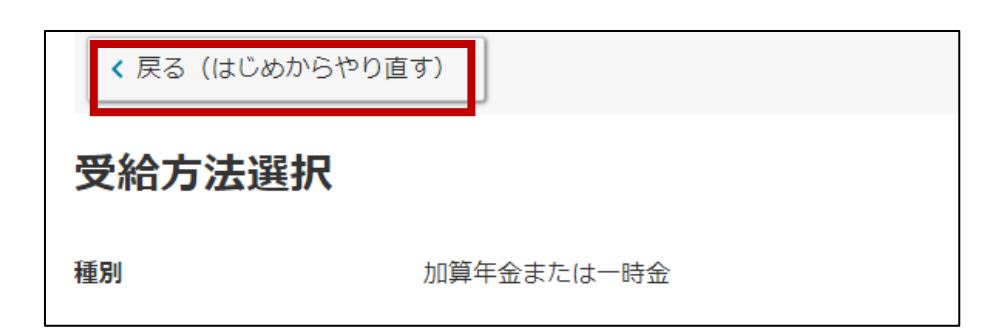

## Point9 申請の中止

 申請を中止する場合は、各画面下にある「中止する(メニューに戻る)」 ボタンを押下してください。

| 【外国籍の方のみ】正(<br>画像を必ず添付してく)<br>【それ以外の方】 「ス | ハロ座名義の確認のため、通帳やキャッシュカードなどの口座名義(フリガナ又は英字)が確認できる書類の<br>5さい。<br>キップする」をクリックしてください。 |
|-------------------------------------------|---------------------------------------------------------------------------------|
| 漆付書類名                                     | ロ座名義 (フリガナ又は英字) がわかるもの                                                          |
| 添付書類                                      | ファイルの選択ファイルが選択されていません                                                           |
| ※画面に表示されたぶ(<br>※50メガバイトを超え                | ↑審査を画像(JPEG形式またはHEIC形式)にてご提出ください。<br>るファイルは提出できませんのでご注意ください。                    |
|                                           | 次へ                                                                              |
|                                           |                                                                                 |
|                                           | スキップする                                                                          |

注意: 申請を中止した場合は、入力した内容が削除されます。